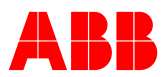

## **Instructivo para iniciar la certificación** Solution Trained Partner

## 1. Crear una cuenta completando este formulario.

Aclaración: Si ya tenés una cuenta en alguna otra herramienta ABB, como CBOL, no es necesario generar una nueva, directamente podrás loguearte con las mismas credenciales.

2. Ingresar a https://mylearning.abb.com/ con su usuario y contraseña

3. Una vez logueado hacer click en la especialidad en la que realizará la certificación

**Energy Management** 

**Arc Flash Mitigation** 

Power Quality

e-Mobility

**Critical Power - UPS** 

**4.** Click en "Enroll o Inscribirse" y luego seleccionar dentro de cada curso listado a la izquierda de la pantalla, la clase en el idioma de su preferencia

| ×                                                                                                    |                                                                                                    | Click on any one of the languages below to see the training details in the<br>languag                                               |
|----------------------------------------------------------------------------------------------------|----------------------------------------------------------------------------------------------------|----------------------------------------------------------------------------------------------------|
| - Pri<br>information 971<br>ADDITIONAL IN<br>MCURPACULU<br>MCORES 11 (RE                                                                                       | CHROLL     Synamia de certificación para integradores de sistemas y Tableintas - Nivel 1 General CO02585-GLB-85 Description and objectivos The certification program provides a st      FORMATION     MI CO0E-STP-C002586-GLB-66-2 VERSIGN NUMBER:2     JIRTO CO02531-12 (OTTOWAL CO02531-4                                                                                                    | Lengason : Español<br>Scol<br>Assessment : None<br>Surrey : None<br>Duration : Nont Available<br>Provider : Electrification Academy |
| E(S)<br>ICT OVERVIEW OF ENCLOSURES FC<br>ed   In Progress<br>IIDAD ELÉCTRICA EN INSTALACION<br>ed   Yet To Select Class                                        | Course Description Temato: • Principio d     Course Description Temato: • Principio d     Course Descripti | TALACIONES<br>Emp Dequridad (al information 9CSC010086-GLB-ESLATAM<br>le funcionamientiva y Reglamentaciones vigentes - Acc         |
| - ENCUENTRE RÁPIDAMENTE LOS I<br>d ( Completed<br>VER THE ABB TVOC-2 ARC GUARD 3<br>d ( In Progress<br>RSAL MOTOR CONTROLLERS MADE<br>ed ( Yet To Select Class | List of Classes: 1<br>PRO                                                                                                    | FUTERS 참<br>SELECT CLASS                                                                                                    |

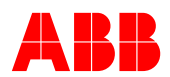

## **5.** Luego restará tomar cada uno de los cursos, haciendo click en el botón **LANZAMIENTO**.

| BACK                                                                                                    |                                                                                                    |                                                                                                    |                                                                                                    | Click on any one of t                                     | he languages below to see the training details in th<br>languag     |
|----------------------------------------------------------------------------------------------------|----------------------------------------------------------------------------------------------------|----------------------------------------------------------------------------------------------------|----------------------------------------------------------------------------------------------------|-----------------------------------------------------------|---------------------------------------------------------------------|
|                                                                                                    | PROGRAMA DE CERTIFICACI                                                                                        | ÓN PARA INTEGRADORES DE SISTEMAS Y                                                                                                    | 🚵 ENROLL                                                                                                    | ) nemanen min                                             | spañol                                                              |
| £                                                                                                    | <ul> <li>Programa de certifico<br/>information 0TDC0002585-CLR.EC.</li> </ul>                                  | ación para integradores de sistemas y Tableristas<br>Description and objectivos The partification program                                                                                                    | - Nivel 1 General                                                                                                    | Survey                                                    | CDI                                                                 |
|                                                                                                    |                                                                                                    | peacipatori ena objecavea i ne certanacion program                                                                                                    | promues a sk 🔹                                                                                                    | Duration                                                  | : None                                                              |
|                                                                                                    | ADDITIONAL INFORMATION                                                                                         |                                                                                                    |                                                                                                    | Survey                                                    | : None                                                              |
|                                                                                                    | IN CURRICULUM CODE:9TPC00                                                                                      | 02585-GLB-ES-2 VERSION NUMBER:2                                                                                                    |                                                                                                    | Duration                                                  | : Not Available                                                     |
|                                                                                                    | MODULES : 1   REQUIRED COURSES : 12                                                                            | 2   OPTIONAL COURSES : 4                                                                                                    |                                                                                                    | Provider                                                  | : Electrification Academy                                           |
|                                                                                                    |                                                                                                    |                                                                                                    |                                                                                                    | Contact Support                                           | : Not Available                                                     |
| DULE(S)                                                                                                    | «<br>–                                                                                                    | 2 . SEGURIDAD ELÉ<br>– ELEC                                                                                                    | CTRICA EN INSTALA                                                                                                    | CIONES<br>Seguridad (al info                              | rmation 9CSC019086-GLB-ESLATAN                                      |
| DULE(S)<br>ODUCT OVERVIEW (<br>quired   In Progress                                                                                                    | ←<br>IF ENCLOSURES FOR _                                                                                       | 2. SEGURIDAD ELÉC<br>- ELEC<br>Course Description Ter<br>contert                                                                                                    | CTRICA EN INSTALA<br>IRIFICATION Academy :<br>mario: • Principio de fun<br>emegenetada                                                                                                    | <b>CIONES</b><br>Seguridad ral info<br>cionamientiva y Re | rmation 9CSC019086-GLB-ESLATAN<br>eglamentaciones vigentes • Acc 💙  |
| DULE(S)<br>ODUCT OVERVIEW (<br>quired   In Progress<br>GURIDAD ELÉCTRIC/<br>quired   Yet To Selec'                                                                                                    | F ENCLOSURES FOR                                                                                               |                                                                                                    | CTRICA EN INSTALA<br>IRIFICATION Academy :<br>mario: - Principio de fun<br>ammenante academica academica acad<br>Academica academica academica academica academica academica academica academica academica academica academica ac | CIONES<br>Seguridad (al info<br>cionamientiva y Re        | rmation 9CSC019086-GLB-ESLATAM                                      |
| DULE(S)<br>ODUCT OVERVIEW (<br>juired   In Progress<br>GURIDAD ELÉCTRIC,<br>quired   Yet To Selec<br>31E - ENCUENTRE R,<br>quired   Completed                                                                                 | F ENCLOSURES FOR A EN INSTALACIONES Class APIDAMENTE LOS PRO                                                   | A . SEGURIDAD ELÉ     - ELEC     Course Description Ter     tweer     VELO     Código de clase     idioma     Prevedu/r     instrino sor                                                                                                    | CTRICA EN INSTALA<br>RIFICATION Academy :<br>mario: - Principio de fun<br>armenestrata<br>- scapol gode/-que<br>- seporel<br>- st. Scatery<br>: %0                                                                                                    | CIONES<br>Seguridad (al info<br>cionamientiva y Re        | rmation 9CSC019086-GLB-ESLATAM<br>gglamentaciones vigentes • Acc ✓  |
| DULE(S)<br>DDUCT OVERVIEW C<br>juired   In Progress<br>JURIDAD ELÉCTRIC/<br>juired   Vet To Selec<br>THE - ENCUENTRE R,<br>juired   Completed<br>COVER THE ABB TV<br>juired   In Progress                                     | FENCLOSURES FOR      A EN INSTALACIONES      Class      ÁPIDAMENTE LOS PRO      OC-2 ARC GUARD SOL             | A. SEGURIDAD ELÉ     - ELEC     Course Description Ter     tourse Description Ter     tourser     B     Visio     Código de clase     instmo     Prevendor     instmo cm     socorre de contanto                                                                                                    | CTRICA EN INSTALA<br>RIFICATION Academy :<br>mario: - Principio de fun<br>armeevath.com<br>: ecscollocec-cue<br>: espirel<br>: tu academy<br>: No<br>: Ava 24.2022<br>: bearring.chubb.c                                                                                                    | CIONES<br>Seguridad (al info<br>cionamient/va y Re        | rmation 9CSC019086-GLB-ESLATAM<br>glamentaciones vigentes • Acc ·   |
| ULE(S)<br>DUCT OVERVIEW C<br>aired   In Progress<br>URIDAD ELÉCTRIC/,<br>aired   Yet To Selec<br>1E - ENCUENTRE R,<br>aired   Completed<br>COVER THE ABB TV<br>aired   In Progress<br>VERSAL MOTOR CC<br>aired   Yet To Selec | F ENCLOSURES FOR  A EN INSTALACIONES COSS  ÁPIDAMENTE LOS PRO  OC-2 ARC GUARD SOL  INTROLLERS MADE EA  I Class | A. SEGURIDAD ELÉ     - ELEC     Course Description Ter     tourse Description Ter     tourse Desc | CTRICA EN INSTALA<br>RIFICATION Academy :<br>mario: - Principio de fun<br>armeevath.com<br>- scscollocec-cue<br>: espirel<br>: L. scademy<br>: Vo<br>: Ava 24.2022<br>: beartine.(tubb.o                                                                                                    | CIONES<br>Seguridad (al info<br>cionamient/va y Re        | rmation 9CSC019086-GLB-ESLATAM<br>glamentaciones vigentes - Acc · ✓ |

**6**. Dentro del entrenamiento, seguir las instrucciones allí indicadas y al finalizar hacer click en **DONE**.

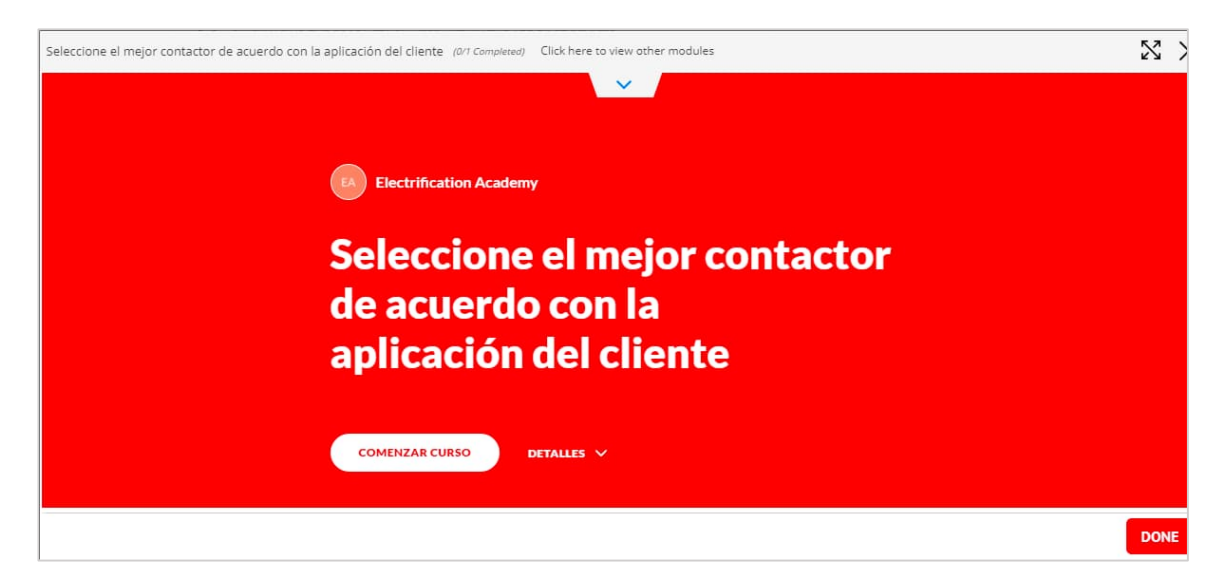